# **Guard Plus**

Краткое руководство для запуска

# Оглавление

| Введение                 | 3 |
|--------------------------|---|
| Запуск для Windows       | 4 |
| Запуск для Linux         | 5 |
| Вход в систему           | 5 |
| Часто задаваемые вопросы | 6 |

## Введение

**Guard Plus** — это приложение клиент-сервер. Дистрибутив ПО содержит только серверную часть, которая устанавливается на устройстве, выполняющем роль сервера — выделенный сервер, компьютер, выполняющий его роль, или одноплатный мини-ПК.

Клиентская часть доступна из веб-браузера переходом по ссылке: <IP-адрес сервера>:5870, либо при наличии работающей системы DNS <имя сервера>:5870 Если клиентская часть запускается на том же устройстве, на котором установлен сервер Guard Plus, то допустимы адреса: 127.0.0.1:5870 или <имя компьютера>:5870 (5870 – номер порта по умолчанию, может быть другим в зависимости настроек, выполненных при установке или после установки).

Специальное <u>клиентское</u> программное обеспечение для ПК или мобильных устройств не существует. Роль клиентской части выполняет веб-браузер!

Клиентская часть используется как для администрирования (при входе в систему в качестве администратора), так и для использования обычными пользователями, такими как кадровые подразделения, охрана и т.д.

# Запуск для Windows

Для того что бы приступить к работе с Guard Plus, необходимо выполнить следующие действия:

1. Извлечь архив в папку.

2. Открыть папку с программой и запустить файл *thin\_client\_app-win.exe* (1 на Рис. 1).

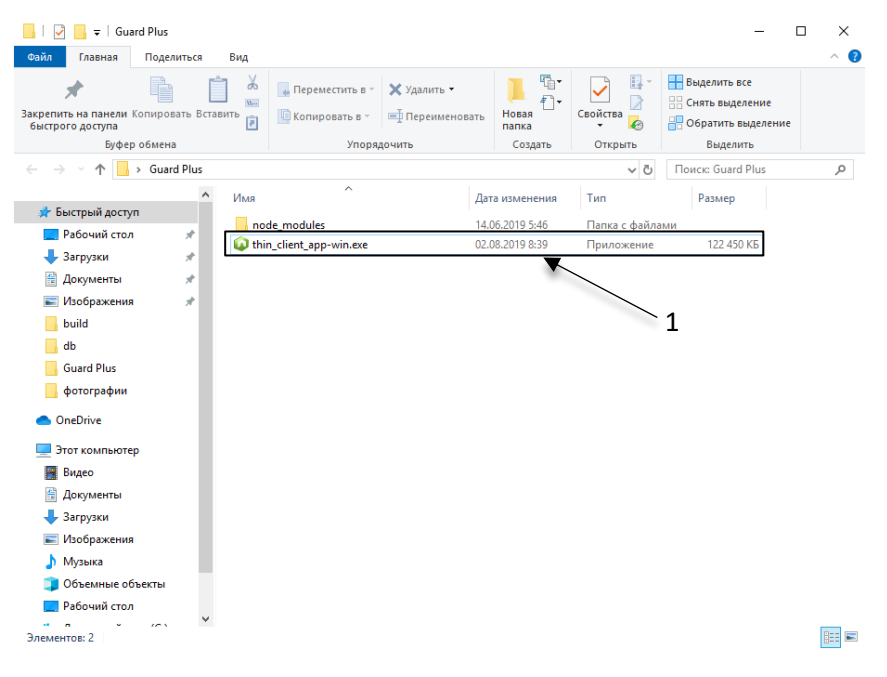

Рис. 1 Запуск программы Guard Plus

### Запуск приложения через командную строку!

Если вы используете такой вариант запуска, для правильной работы приложения нужно придерживаться следующего алгоритма запуска:

1. В командной строке открыть папку программы путем выполнения команды, указанной ниже, вместо *path* указать путь к папке (например, C:\expampleFolder):

### > cd *path*

2. Указать название файла программы с расширением .exe путем выполнения команды, указанной ниже, вместо *file\_name* ввести реальное название файла.

### > file\_name.exe

- После запуска открывается терминал программы, а затем автоматически открывается вкладка в браузере.
- 4. В случае если вкладка не открылась необходимо зайти в браузер и ввести в адресную строку *localhost:5870/index.html*.

# Запуск для Linux

Для начала работы с Guard Plus, есть три варианта действий:

- 1. Запуск программы в фоновом режиме, для этого необходимо:
  - а. извлечь файл с архива и открыть папку с программой
  - b. затем кликнуть два раза на файл thin\_client\_app-linux
  - с. в данном случае программа запускается в фоновом режиме (терминал программы не открывается)
  - d. открыть браузер и в адресную строку ввести localhost:5870/index.html
- 2. Запуск через терминал:
  - а. открыть терминал в папке программы
  - b. ввести ./thin\_client\_app-linux и нажать Enter.
  - с. открыть браузер и в адресную строку ввести localhost:5870/index.html
- *3.* Запуск и настройка программы через РМ2 <u>http://pm2.keymetrics.io/</u> (в данном случае возможна настройка автозапуска программы).

### Вход в систему

|                    | Gu                     | Eard                 | Ph    | IS |  |
|--------------------|------------------------|----------------------|-------|----|--|
| Войди <sup>-</sup> | ге в сво               | й аккау              | /нт   | RU |  |
| Имя пол<br>Введи   | взователя<br>те имя по | <b>я</b><br>ользоват | геля  |    |  |
| Пароль<br>Парол    | Ь                      |                      |       |    |  |
|                    | Bo                     | йти в си             | стему |    |  |

Рис. 2 Вход в систему

Для входа необходимо ввести Имя пользователя **root** и Пароль **root** (Puc. 2), параметры входа можно изменить (см. Руководство пользователя Guard Plus).

### Часто задаваемые вопросы

### Вопрос:

Можно ли избавиться от окна терминала при запуске серверной части под Windows, если нет выделенного сервера и окно может случайно закрыть пользователь, использующий ПК, на котором запущен сервер Guard Plus?

### Ответ:

**МОЖНО, если установить сервер Guard Plus как службу (сервис) Windows**. Дополнительный бонус – это возможности автоматического перезапуска сервера в случае сбоя, фиксация событий остановки, запуска, перезапуска в журналах Windows и прочие функции стандартных служб Windows.

### ПОРЯДОК УСТАНОВКИ

1. Скачать программу NSSM 2.24: <u>http://www.nssm.cc/download</u>

2. Распаковать архив и скопировать в папку сервера Guard Plus файл nssm.exe из папки Win32 или Win64 в зависимости от разрядности используемой операционной системы.

3. Запустить cmd.exe в папке сервера Guard Plus и в командном окне выполнить команду установки сервиса: nssm install "service name" "disk:\path\to\program.exe"

Например:

nssm install "Guard Plus Service" "C:\GPlus v1.3.3.3 win64bit\thin\_client\_app-win.exe"

### СИНТАКСИС NSSM

*Установка сервиса:* nssm install "service name" "disk:\path\to\program.exe" *Удаление сервиса:* nssm remove "service name" *Запуск сервиса:* nssm start "service name" *Остановка сервиса:* nssm stop "service name" *Перезапуск сервиса:* nssm restart "service name"

Командами запуска, остановки и перезапуска можно не пользоваться вообще. После начальной установки сервиса им можно управлять из стандартного менеджера служб Windows: Панель управления – Администрирование – Службы.

### Вопрос:

Как можно контролировать серверную часть под Linux?

### Ответ:

При помощи менеджера процессов демонов для NODE.JS-приложений. Рекомендуется менеджер PM2: <u>https://pm2.keymetrics.io/</u>

### Вопрос:

Будет ли работать СКУД, если «упал» сервер?

### Ответ:

Если серверная часть Guard Plus временно недоступна, то СКУД продолжает нормально функционировать согласно правилам доступа, установленным при помощи ПО Guard Plus. Сетевые контроллеры Iron Logic имеют встроенную память на 2024 и более событий, поэтому частичная или полная утеря данных возможна, если количество событий конкретного контроллера превысит 2024 в то время, когда сервер Guard Plus был недоступен.